# **Directories Printer Operating Manual**

#### License Fee for this Application: 1.- € per Year

#### Buy a License at KTS-Tools.de

| 1. | Summary of the Main Features                                | 2 |
|----|-------------------------------------------------------------|---|
| 2. | Purchasing a License                                        | 3 |
| 3. | Definition of Terms and Examples                            | 4 |
| 4. | Selection of the Directory for Evaluation                   | 4 |
| 5. | Description of the Controls on Application's User Interface | 5 |
| 6. | Description of the Sorting Options                          | 6 |
| 7. | Description of the built-in Commands                        | 8 |
| 8. | Description of the User-Settings                            | 8 |
| 9. | Change List                                                 | 8 |

| 🚔 Directory Printer v1.10                                     | (a)                            |                                    |                                          |                                         |                       | ×        |
|---------------------------------------------------------------|--------------------------------|------------------------------------|------------------------------------------|-----------------------------------------|-----------------------|----------|
| Select a Folder for Evaluation                                | ı: i                           |                                    |                                          | Up F5                                   | Selec                 | xt       |
| Name 🛆                                                        | Size                           | Туре                               |                                          | Modified                                |                       |          |
| <b>∱</b> Start                                                |                                | Systemordne                        | er                                       |                                         |                       | -        |
| Katalog                                                       |                                | Systemordne                        | er -                                     |                                         |                       |          |
| OneDrive - Personal                                           |                                | Systemordne                        | r                                        | 01.08.2024 14:                          | 52:56                 |          |
|                                                               |                                | Systemordne                        | er -                                     | 17.11.2023 17:0                         | 06:02                 |          |
|                                                               |                                | Systemordne                        | er i i i i i i i i i i i i i i i i i i i | 02.08.2024 08:                          | 38:13                 |          |
|                                                               |                                | Systemordne                        | r                                        | 01.08.2024 15:                          | 15:37                 |          |
|                                                               |                                | Systemordne                        | r                                        | 25.11.2023 14:0                         | 09:51                 |          |
| Selected Directory for Evalua                                 | tion:                          |                                    |                                          | Clear Path                              | Inser                 | t        |
| D:\MP3s\                                                      |                                |                                    |                                          |                                         |                       |          |
| · · ·                                                         |                                |                                    |                                          |                                         |                       | _        |
| Job Configuration L                                           | Jse Local Time                 | <b></b>                            | Only Directories                         | Ask fo                                  | or Abort              |          |
| Select a Sorting Option:                                      |                                |                                    |                                          | Abort                                   | Execu                 | te       |
| 1. Directory Tree Alphabetica                                 | al: A first                    |                                    | ~                                        |                                         |                       |          |
|                                                               |                                |                                    | Folders / Files                          | 0                                       | 0                     |          |
| Execute a Command:                                            |                                |                                    |                                          |                                         |                       |          |
| Open the Directory Printer Di                                 | irectory in Wind               | lows Expl 🗸                        | Hilfe                                    | Help                                    | Langua                | ige      |
|                                                               |                                |                                    |                                          |                                         |                       |          |
| Information Output:                                           |                                |                                    | Clear Info                               | s 🗆 s                                   | top Entries           |          |
| OnlyDirectories = False<br>AskForAbort = True                 | **********                     | *********                          | **********                               | ***********                             | ********              | :*       |
| No valid license was found in<br>Do you want to buy a licence | the _License su<br>(1€per year | ıb-directory. V<br>): https://kts- | /ithout a valid li<br>tools.de/produk    | cense the applica<br>t/directory-printe | tion will stop<br>er/ | w  <br>⊯ |
|                                                               |                                |                                    |                                          |                                         |                       |          |
|                                                               |                                |                                    |                                          |                                         |                       |          |

| Date: / | August | 3rd, | 2024 |
|---------|--------|------|------|

### 1. Summary of the Main Features

- Directory Printer reads the contents of directories, creates a text file from the results and opens it.
- The contents of the directories are:
  - Subdirectories and their properties (e.g., number of files found)
  - Files and their properties (e.g., file size)
- The Directory Printer shows the complete contents of the selected directory and all subdirectories, regardless of the configured Windows settings (e.g., Hide protected system files is ignored).
- Directory Printer offers more than 20 sorting options to display the results.
- The Directory Printer is bilingual, English and German.

The Directory Printer is portable, i.e., it does not make or require any entries in the Windows Registry. Its directory structure is as follows:

- DirectoryPrinterVersion.exe
- Exports\ Exported text files
- Leip\ German and English help file
  - \\_License\ The license file
- Settings\ The saved settings

In the generated text files sorted by the selected option, the sort option is marked via angle brackets, e.g., <<Number of files: 7>>. This marking helps in the subsequent evaluation via a powerful editor such as Notepad++. For example, you pass the search term <<<Number of Files: to the editor and then look over all hits. If you are familiar with regular expressions, you can use the editor (Notepad++ supports regular expressions) to evaluate the hits in a much more targeted way.

Most sorting options result in exactly one mark per folder found. But there are also sorting options that result in marking only the top file in a folder (e.g., when sorting by single file size). Since there are many directories without files, there is no marking in these folders.

Please also take into account that, for example, when sorting a directory by the largest file, it can happen that the largest, second largest and third largest files are in directory A, but lead to only one marker (namely the largest file in directory A) and the fourth largest file is in directory B and that this file is then marked again (as the largest file in directory B).

| Date: August 3rd, 2024 | Author: Karl Thomas Schlotthauer | Page: 2 | of: 8 |
|------------------------|----------------------------------|---------|-------|

## 2. Purchasing a License

Without a valid license, DesktopReminder will only run for 6 hours. However, there are no restrictions beyond this. A license costs  $\leq 1$  per year. A 10-year license (2 quantity 10 in the store) therefore costs  $10.- \leq$  and also entitles to updates until one day my secret key has to be replaced by me, which is by no means planned (only after compromising the previous secret key). A license always runs from the date of purchase, i.e., you cannot extend a license. This means: wait until it expires (or shortly before) and then buy a new one. Licenses are available in my store:

#### https://kts-tools.de/produkt/directory-printer/

A purchased license file is sent by e-mail within 5 seconds after payment with PayPal. The email is typically delivered in less than 5 minutes. When paying by bank transfer, the license is also sent by e-mail immediately after receipt of the payment.

The license sent by e-mail (a text file with the extension lic) must be copied or moved to the subdirectory ...\\_License. After the next program start, it will be checked and the check result will appear in the list box.

| Date: August 3rd, 2024 | Author: Karl Thomas Schlotthauer | Page: 3 | of: 8 |
|------------------------|----------------------------------|---------|-------|

# 3. Definition of Terms and Examples

There are 34 sorting options, which are numbered for easier selection and retrieval. Here are a few definitions to help you find your way around.

| Term                  | Description                                                                                                    |
|-----------------------|----------------------------------------------------------------------------------------------------|
| Directory Tree        | A directory with all files, folders and subfolders in any depth and all files<br>in them. The sort options with the term directory tree represent the files<br>and folders in the generated text file biorarchically (by indeptation)                                                                        |
| Directory accumulated | A directory with all files, folders and subfolders in any depth and all files<br>in them. The sort options with the term directory accumulated take into<br>account all directory depths.                                                                                                    |
| Directory single      | A single directory consists of files and the folders that are <u>directly</u> below<br>the directory. Subdirectories that are not directly below it are ignored by<br>the sort options.                                                                                                    |
| Directory Size        | The sum of all file sizes in a directory (without or with subdirectories).<br>Directory names have no size according to Windows realization. For<br>example, renaming a short folder name "a" to<br>"ThisIsAVeryLongDirectoryName" does not change the directory size<br>determined by the Windows Explorer. |
| Total Byte Size       | Term used in the text files for a directory size with subdirectories.                                                                                                    |
| Single Byte Size      | Term used in the text files for a directory size without subdirectories.                                                                                                    |
| Byte Size             | Term used in the text files for the size of a single file.                                                                                                    |
| Depth Files           | The total of all files located directly in the directory or in subdirectories.<br>The number of deep files therefore also includes those files that are<br>located directly in the directory.                                                                                                    |
| Deep Sub-Directories  | The total of all folders located directly in a directory or in subdirectories.<br>The number of deep subdirectories therefore also includes those folders<br>that are located directly in the directory.                                                                                                    |

## 4. Selection of the Directory for Evaluation

The Directory Printer has an integrated file browser that can be used to select the directory to be analyzed. The selection is made by pressing the Select button.

There are the following alternatives for directory selection:

- 1. Use a file explorer of your choice and copy the selected directory path to the Windows clipboard via Edit→ Copy or via the keyboard shortcuts CTRL + Paste or CTRL + c. Then press the Insert button.
- 2. Enter the directory path to be analyzed by hand.

# 5. Description of the Controls on Application's User Interface

| Control element                                  | Description                                                                                                    |
|--------------------------------------------------|----------------------------------------------------------------------------------------------------|
| Integrated file browser<br>(Select a directory:) | Selection of the directory to be analyzed.                                                                                                    |
| Text input field<br>(Selected directory:)        | Display of the selected directory or manual input of a directory path.                                                                                                    |
| Combo Box 1<br>(Choose a sort option:)           | Selection of the sorting option to be applied.                                                                                                    |
| Como-Box 2<br>(Execute a command:)               | Selection of a command to be applied immediately.                                                                                                    |
| Listbox<br>(Information output:)                 | Output of all kinds of information.                                                                                                    |
| Text output (folder:)                            | Number of folders found.                                                                                                    |
| Text output (files:)                             | Number of files found.                                                                                                    |
| Buttons:                                         |                                                                                                    |
| i (upper area on the left)                       | Output of the information in which ways a directory to be analyzed can be selected.                                                                                                    |
| Up                                               | Move up one directory level.                                                                                                    |
| F5                                               | Update the display of the integrated file explorer.                                                                                                    |
| Select                                           | Select directory path.                                                                                                    |
| Clear Path (middle area on the right)            | Delete selected directory path.                                                                                                    |
| Insert                                           | Paste directory path from Windows clipboard.                                                                                                    |
| Ask for Abort                                    | The analysis of a top-level directory can take a very long time. If<br>this check mark is set, the user is given the option to cancel the<br>time-consuming analysis after a processing time of 10 seconds has<br>been exceeded by displaying a modal window. |
| Only Directories                                 | Only the directories appear in the text file, i.e., without the found files. This makes the generated text file considerably shorter.                                                                                                    |
| Abort                                            | Cancel current directory analysis.                                                                                                    |
| Execute                                          | Run analysis of the selected directory path.                                                                                                    |
| Hilfe (lower area)                               | Open the German help file.                                                                                                    |
| Help                                             | Open the English help file.                                                                                                    |
| Language                                         | Switching the language, alternating between German and English.                                                                                                    |
| Clear Info                                       | Delete the list box content.                                                                                                    |
| Stop Entries                                     | Prevents further entries in the list box.                                                                                                    |

# 6. Description of the Sorting Options

The first four sorting options differ significantly from all subsequent ones, since only these sorting options take the existing Windows folder hierarchy as a tree structure via indentation into account.

For all other directory sorting options (5. to 26.) the found folders are displayed as single directories, but with subdirectory properties (deep files and deep subdirectories).

With all file sorting options (from 27.) only files with their properties (one line per file) appear in the generated exports.

| No. | Sort option                                                          | Description                                                    |  |
|-----|----------------------------------------------------------------------|----------------------------------------------------------------|--|
| 1   | 1. Directory Tree Alphabetical: A first                              | Directory with all subdirectories, sorted alphabetically, as a |  |
| 1.  |                                                                      | tree structure by indentation in the generated text file.      |  |
| 2   | 2. Directory Tree Alphabetical: Z first                              | Directory with all subdirectories, sorted alphabetically, as a |  |
| 2.  |                                                                      | tree structure by indentation in the generated text file.      |  |
| 3   | 3. Directory Tree by Size: Largest first                             | Directory with all subdirectories, sorted by size, as tree     |  |
| 5.  |                                                                      | structure by indentation in the generated text file.           |  |
| 4.  | 4. Directory Tree by Size: Smallest first                            | Directory with all subdirectories, sorted by size, as tree     |  |
|     |                                                                      | structure by indentation in the generated text file.           |  |
|     | From here on, no tree structures are dis                             | played in the exported text file:                              |  |
| 5.  | 5. Directories accumulated by                                        | Directory with all subdirectories as sorting option when       |  |
|     | Directory Size: Largest first                                        | determining the properties                                     |  |
| 6.  | 6. Directories accumulated by                                        | Directory with all subdirectories as sorting option when       |  |
| ••• | Directory Size: Smallest first                                       | determining the properties                                     |  |
| 7   | 7. Directories accumulated by Number                                 | Directory with all subdirectories as sorting option when       |  |
|     | of Folders: Most first                                               | determining the properties                                     |  |
| 8   | 8. Directories accumulated by Number                                 | Directory with all subdirectories as sorting option when       |  |
| 0.  | of Folders: Fewest first                                             | determining the properties                                     |  |
| ٩   | 9. Directories accumulated by Number                                 | Directory with all subdirectories as sorting option when       |  |
| J.  | of Files: Most first                                                 | determining the properties                                     |  |
| 10  | 10. Directories accumulated by                                       | Directory with all subdirectories as sorting option when       |  |
| 10. | Number of Files: Fewest first                                        | determining the properties                                     |  |
|     | From here on without subdirectories when determining the properties: |                                                                |  |
| 11  | 11. Directories single by Directory Size:                            | Directory without subdirectories*1 when determining the        |  |
| 11. | Largest first                                                        | properties as a sort option.                                   |  |
| 12  | 12. Directories single by Directory Size:                            | Directory without subdirectories*1 when determining the        |  |
| 12. | Smallest first                                                       | properties as a sort option.                                   |  |
| 12  | 13. Directories single by Number of                                  | Directory without subdirectories*1 when determining the        |  |
| 13. | Folders: Most first                                                  | properties as a sort option.                                   |  |
| 1.4 | 14. Directories single by Number of                                  | Directory without subdirectories*1 when determining the        |  |
| 14. | Folders: Fewest first                                                | properties as a sort option.                                   |  |
| 45  | 15. Directories single by Number of                                  | Directory without subdirectories*1 when determining the        |  |
| 15. | Files: Most first                                                    | properties as a sort option.                                   |  |
| 10  | 16. Directories single by Number of                                  | Directory without subdirectories*1 when determining the        |  |
| 16. | Files: Fewest first                                                  | properties as a sort option.                                   |  |
| 47  | 17. Directories single by File Size                                  | Directory without subdirectories*1 when determining the        |  |
| 17. | single: Largest first                                                | properties as a sort option.                                   |  |

## **Directory Printer**

| No. | Sort option                                                                                        | Description                                                                                                    |  |
|-----|----------------------------------------------------------------------------------------------------|----------------------------------------------------------------------------------------------------|--|
| 18. | 18. Directories single by File Size single: Smallest first                                         | Directory without subdirectories*1 when determining the properties as a sort option.                                     |  |
| 19. | 19. Directories single by File Age:<br>Oldest first                                                | Directory without subdirectories*1 when determining the properties as a sort option.                                     |  |
| 20. | 20. Directories single by File Age:<br>Youngest first                                              | Directory without subdirectories*1 when determining the properties as a sort option.                                     |  |
| 21. | 21. Directories single by File Access:<br>Oldest first                                             | Directory without subdirectories*1 when determining the properties as a sort option.                                     |  |
| 22. | 22. Directories single by File Access:<br>Youngest first                                           | Directory without subdirectories*1 when determining the properties as a sort option.                                     |  |
| 23. | 23. Directories single by File Writing:<br>Oldest first                                            | Directory without subdirectories*1 when determining the properties as a sort option.                                     |  |
| 24. | 24. Directories single by File Writing:<br>Youngest first                                          | Directory without subdirectories*1 when determining the properties as a sort option.                                     |  |
| 25. | 25. Directories single by Directory<br>Depth: Deepest first                                        | Directory depth below the forwarded directory                                                                            |  |
| 26. | 26. Directories single by Directory<br>Depth: Shallowest first                                     | Directory depth below the forwarded directory                                                                            |  |
|     | From here on, only files appear in the export (one line per file):                                 |                                                                                                    |  |
| 27. | 27. Files single by File Size: Largest first                                                       | The sorting of the files is completely independent of their location                                                     |  |
| 28. | 28. Files single by File Size: Smallest first                                                      | The sorting of the files is completely independent of their location                                                     |  |
| 29. | 29. Files single by File Age: Oldest first                                                         | The sorting of the files is completely independent of their location                                                     |  |
| 30. | 30. Files single by File Age: Youngest first                                                       | The sorting of the files is completely independent of their location                                                     |  |
| 31. | 31. Files single by File Access: Oldest first                                                      | The sorting of the files is completely independent of their location                                                     |  |
| 32. | 32. Files single by File Access: Youngest first                                                    | The sorting of the files is completely independent of their location                                                     |  |
| 33. | 33. Files single by File Writing: Oldest first                                                     | The sorting of the files is completely independent of their location                                                     |  |
| 34. | 34. Files single by File Writing:<br>Youngest first,                                               | The sorting of the files is completely independent of their location                                                     |  |
|     | Notes:                                                                                             |                                                                                                    |  |
|     | *1: The subdirectories are not taken in<br>the exported text file the propertie<br>or deep files). | to account when determining the properties. However, in es of the subdirectories appear correctly (e.g. deep directories |  |

# 7. Description of the built-in Commands

The following commands are available to the user:

| Command                                 | Description                                                  |
|-----------------------------------------|--------------------------------------------------------------|
| Open the Directory Printer Directory in | Opens the Windows explorer and shows the content of the main |
| Windows Explorer                        | directory.                                                   |
| Open the _Exports Sub-directory in      | Opens the Windows explorer and shows the content of the sub- |
| Windows Explorer                        | directory.                                                   |
| Open the _Help Sub-directory in         | Opens the Windows explorer and shows the content of the sub- |
| Windows Explorer                        | directory.                                                   |
| Open the _License Sub-directory in      | Opens the Windows explorer and shows the content of the sub- |
| Windows Explorer                        | directory.                                                   |
| Open the _Settings Sub-directory in     | Opens the Windows explorer and shows the content of the sub- |
| Windows Explorer                        | directory.                                                   |

### 8. Description of the User-Settings

The Directory Printer saves the following settings when closing:

- The applicable language
- The applicable window position
- The applicable state of the 'Use Local Time' checkbox
- The applicable state of the 'Only Directories' checkbox
- The applicable state of the 'Ask for Abort' checkbox

These settings are read in and applied at the next start. If the saved window position is not applicable (e.g., due to very different screen configurations when closing and restarting), the dialog window is moved to the start position x=0/y=0.

#### 9. Change List

| Date       | Version/<br>Chapter | Description of the change                                         |  |
|------------|---------------------|-------------------------------------------------------------------|--|
| 03.08.2024 | v1.00 (a)           | The dual language capabilities were extended to the button names. |  |
| 03.08.2024 | v1.00 (a)           | Revision of the settings concept.                                 |  |
|            |                     |                                                                   |  |